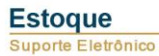

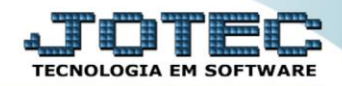

## ENDEREÇO DE COBRANÇA/ENTREGA ETCAIEC00

*Explicação:* As empresas que trabalham com variedade de Endereços de Cobrança e entrega, possuem esta opção de cadastro, vincular ao cadastro de cliente.

## > Para acessar a tela "*Cadastro de endereço de cobrança*", acesse o módulo: *Estoque*.

| <ul> <li>Menu Geral - JOTEC - 0000092.05 - 1096 - Moz</li> <li>0 172.16.1.28/cgi-bin/jtgeseus.exe</li> </ul>                                                                                                    | illa Firefox           |                |                |                 |   |                                                                                                 |
|----------------------------------------------------------------------------------------------------|------------------------|----------------|----------------|-----------------|---|-------------------------------------------------------------------------------------------------|
| Sistemas<br>Ativo Fixo<br>Auditor                                                                                                    | Contas a Receber       | Contas a Pagar | Fluxo de Caixa | Bancos          | 8 | Acesso Rápido<br>Bancos<br>Extrato bancário                                                     |
| Centro de Custo O<br>Compras O<br>Contabilidade O                                                                                                    | Centro de Custo        | Estoque        | Compras        | ELPR            |   | Faturamento           Ranking de clientes           Preço de venda por estado           Cliente |
| Contas a Pagar 0<br>Contas a Receber 0<br>CRM - SAC 0<br>Diário Auxiliar 0                                                                                                    | CRM - SAC              | Faturamento    | Telemarketing  | Livros Fiscais  | F | Vendas produto/cep/vendedor<br>Produção<br>Ordem de fabricação<br>CRM - SAC ■                   |
| EDI CONTRACTOR CONTRACTOR TOR TOR TOR TOR TOR TOR CONTRACTOR TOR TOR TOR CONTRACTOR CONTRACTOR CONTRACTOR CONTRACTOR CONTRACTOR CONTRACTOR CONTRACTOR CONTRACTOR CONTRACTOR CONTRACTOR CONTRACTOR CONTRACTOR CONTRACTOR CONTRACTOR CONTRACTOR CONTRACTOR CONTRACTOR CONTRACTOR CONTRACTOR CONT | Gerenc. de<br>projetos | Produção       | Contabilidade  | Diário Auxiliar |   | Destino/Origem<br>Relacionamento grupo x operador<br>Relacionamento grupo/assunto x<br>cliente  |
| Exportador 0<br>Faturamento 0<br>Filiais 0<br>Fuxo de Caixa 0                                                                                                    | Filiais                | Mala Direta    | Importador     | Exportador      |   | Empresa<br>Relacionamento anexo x<br>grupo/assunto<br>Agenda                                    |
| S U P O R T E / A D M. JOTEC                                                                                                    |                        | TECNICO        | 03/06/2015     | MATRIZ          |   | Sair                                                                                            |

## Em seguida acesse: Arquivo > Endereço de cobrança e entrega.

| Menu do Estoque - JOTEC - jtetme01 - 0000042.01 - Moz    Image: Constraint of the state of the state of t | zilla Firefox                                                                                     |                                                                                                  |                                             |                                    |                                                                                | a and a state of the state of the state of t |      |
|----------------------------------------------------------------------------------------------------|---------------------------------------------------------------------------------------------------|--------------------------------------------------------------------------------------------------|---------------------------------------------|------------------------------------|--------------------------------------------------------------------------------|----------------------------------------------------------------------------------------------------|------|
| Sistemas                                                                                                    | <u>A</u> rquivo A <u>t</u> ualização                                                              | <u>C</u> onsulta R <u>e</u> la                                                                   | atório                                      | Relatório DIPI                     | Geradores                                                                      | EST                                                                                                    | OQUE |
| Faturamento <ul> <li>Faturamento</li> <li>Serviços</li> <li>CRM - SAC</li> <li>Telemarketing</li> <li>Mala Direta</li> <li>Compras</li> <li>ELPR</li> <li>T</li> </ul>                                                                                                    | Empresa<br>Fornecedores<br>Categoria<br>Cargo<br>Região<br>Ramo de atividade<br>Cliente<br>Grupos | Endereços<br>Conversão<br>Centro de<br>Produtos<br>Produtos s<br>Máquinas<br>Homens<br>Processos | de cobra<br>de unid.<br>custos<br>subordina | ança e entrega<br>. medida<br>ıdos | Embalager<br>Substituiçi<br>Tipo de ar<br>Local de a<br>Tabulador<br>Produto x | ns<br>ão tributária por CNAE<br>nexos<br>irmazenagem/produção<br>de etiquetas<br>prod. do emitente                                                                                                    | E    |
| 😧 Suporte eletrônico                                                                                                    | P-Prod                                                                                            | utos                                                                                             |                                             | K-Produto p/for                    | nec.                                                                           | V-Produto p/vendas                                                                                                    |      |
| Treinamento                                                                                                    | M-Movin                                                                                           | M-Movimento                                                                                      |                                             | B-Valor produto                    |                                                                                | X-Produto p/cliente                                                                                                    |      |
|                                                                                                    | L-Produto p                                                                                       | L-Produto p/compra                                                                               |                                             | S-Subordinado                      |                                                                                | R-Receitas                                                                                                    |      |
| Menorando sua empresa                                                                                                    | E-Previsão                                                                                        | o movto                                                                                          |                                             | I-Produto c/fo                     | oto                                                                            | F-Menu Inicial                                                                                                    |      |
| SUPORTE JOTEC                                                                                                    |                                                                                                   | TECNICO                                                                                          | 10/0                                        | 08/2015                            | MATRIZ                                                                         |                                                                                                    |      |

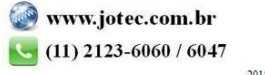

Selecione o *Cliente* (1) e informe os *Campos relacionados ao local de cobrança/entrega* (2) e clique no *Disquete* para incluir. Se o cliente tiver mais de um endereço de entrega, basta repetir o mesmo processo, lembrando que o *primeiro* se refere ao local de cobrança e do *segundo em diante*, serão os de entrega.

| Cadastro de endereços de cobrança/entrega - JOTEC - jtgeccle_1 - Mozilla Firefox |                                                                                              |   |
|----------------------------------------------------------------------------------|----------------------------------------------------------------------------------------------|---|
| 172.16.1.28/cgi-bin/jtgeccle.exe                                                 |                                                                                              | 0 |
| 1<br>Cliente                                                                     |                                                                                              |   |
| Nome                                                                             | RAZAO SOCIAL DE COBRANCA (SE HOUVER)                                                         |   |
| 2 CEP.                                                                           | 99999-999 Endereço (AV 9 DE JULHO                                                            |   |
| Número (                                                                         | 123 Complemento                                                                              |   |
| Bairro                                                                           | Cidade SAO PAULO Estado SP 💌                                                                 |   |
| Fone                                                                             | 11 2222-3333 Fax                                                                             |   |
| C.N.P.J.                                                                         | С.С.М.                                                                                       |   |
| Inscrição Estadual                                                               | Contato                                                                                      |   |
| Número página guia                                                               | Quadrante                                                                                    |   |
| Região                                                                           | Código de barras                                                                             |   |
| Observação                                                                       |                                                                                              |   |
|                                                                                  |                                                                                              |   |
| - ATENÇÃO-                                                                       | O endereço de seqüência 1 corresponde ao local de cobrança, os demais são locais de entrega. |   |
|                                                                                  |                                                                                              |   |

Os endereços de cobrança e entrega poderão ser consultados, alterados e incluídos, diretamente da tela de cadastro do cliente.

| Contatos                                                                                                    | Ľ                                                                | 🎮 🗘 🖒 🔚 [                                                                                                    | 2 💽 📆 🐔 🕺                                                                                                    |                                                                                          |                         |
|----------------------------------------------------------------------------------------------------|------------------------------------------------------------------|----------------------------------------------------------------------------------------------------|----------------------------------------------------------------------------------------------------|------------------------------------------------------------------------------------------|-------------------------|
|                                                                                                    |                                                                  |                                                                                                    |                                                                                                    |                                                                                          |                         |
| Nome                                                                                                    | Cargo                                                            | Fone                                                                                                    | E-mail                                                                                                    | Nascimento                                                                               |                         |
| EDUARDO/VERA                                                                                                    |                                                                  | 11-5663-1005                                                                                                    |                                                                                                    |                                                                                          |                         |
|                                                                                                    |                                                                  |                                                                                                    |                                                                                                    |                                                                                          |                         |
|                                                                                                    |                                                                  |                                                                                                    |                                                                                                    |                                                                                          |                         |
| •                                                                                                    |                                                                  |                                                                                                    |                                                                                                    |                                                                                          | - F                     |
| Nome                                                                                                    | Cargo                                                            | -                                                                                                    | Nascimento                                                                                                    |                                                                                          |                         |
| Fone                                                                                                    | E-mail                                                           |                                                                                                    | Observação                                                                                                    |                                                                                          | Atualiza                |
|                                                                                                    | L-man                                                            |                                                                                                    | Observação                                                                                                    | )                                                                                        | Atualiza                |
|                                                                                                    |                                                                  | T. Terra                                                                                                    |                                                                                                    |                                                                                          |                         |
|                                                                                                    |                                                                  | 1-1000                                                                                                    |                                                                                                    |                                                                                          |                         |
|                                                                                                    |                                                                  |                                                                                                    |                                                                                                    |                                                                                          |                         |
|                                                                                                    |                                                                  |                                                                                                    |                                                                                                    |                                                                                          |                         |
| – Endereços de cobrança/entrega                                                                                                    |                                                                  |                                                                                                    |                                                                                                    |                                                                                          |                         |
| – Endereços de cobrança/entrega – Ende                                                                                                    | ereço                                                            | Observação: O                                                                                                    | O primeiro endereço corresponde ao local de co                                                                                                    | obrança. Os demais são os locais de entreg                                               | ga. Para não            |
| Endereços de cobrança/entrega                                                                                                    | ereço                                                            | Observação: (<br>utilizar endere                                                                                                    | O primeiro endereço corresponde ao local de co<br>ço de cobrança basta selecionar a segunda oco                                                    | obrança. Os demais são os locais de entreg<br>rrência da tabela deixando a primeira em b | ga. Para não<br>pranco. |
| Endereços de cobrança/entrega<br>Ende<br>01 AV 9 DE JULHO                                                                                          | ereço                                                            | Observação: (<br>utilizar endere                                                                                                    | O primeiro endereço corresponde ao local de co<br>ço de cobrança basta selecionar a segunda oco                                                    | obrança. Os demais são os locais de entreg<br>rrência da tabela deixando a primeira em b | ga. Para não<br>pranco. |
| Endereços de cobrança/entrega<br>Ender<br>01 AV 9 DE JULHO<br>02                                                                                   | ereço                                                            | Observação:<br>utilizar endere                                                                                                    | O primeiro endereço corresponde ao local de co<br>ço de cobrança basta selecionar a segunda oco                                                    | obrança. Os demais são os locais de entreg<br>rrência da tabela deixando a primeira em b | ga. Para não<br>rranco. |
| Endereços de cobrança/entrega<br>Ender<br>01 AV 9 DE JULHO<br>02<br>03                                                                             | ereço                                                            | Observação:<br>utilizar endere                                                                                                    | O primeiro endereço corresponde ao local de co<br>ço de cobrança basta selecionar a segunda oco                                                    | obrança. Os demais são os locais de entreg<br>rrência da tabela deixando a primeira em b | ga. Para não<br>oranco. |
| Endereços de cobrança/entrega<br>Ender<br>01 AV 9 DE JULHO<br>02<br>03<br>04                                                                       | ereço                                                            | Observação:<br>utilizar endere                                                                                                    | O primeiro endereço corresponde ao local de co<br>ço de cobrança basta selecionar a segunda oco                                                    | obrança. Os demais são os locais de entreg<br>rrência da tabela deixando a primeira em b | ga. Para não<br>oranco. |
| Endereços de cobrança/entrega<br>Ender<br>01 AV 9 DE JULHO<br>02<br>03<br>04                                                                       | ereço                                                            | Observação:<br>utilizar endere                                                                                                    | O primeiro endereço corresponde ao local de co<br>ço de cobrança basta selecionar a segunda oco                                                    | obrança. Os demais são os locais de entreg<br>rrência da tabela deixando a primeira em b | ga. Para não<br>vranco. |
| Endereços de cobrança/entrega<br>Ender<br>01 AV 9 DE JULHO<br>02<br>03<br>04<br>Razão Social                                                       | ereço                                                            | Observação:<br>utilizar endere                                                                                                    | O primeiro endereço corresponde ao local de co<br>oço de cobrança basta selecionar a segunda oco                                                   | obrança. Os demais são os locais de entreg<br>rrência da tabela deixando a primeira em b | ga. Para não<br>oranco. |
| Endereços de cobrança/entrega<br>Ender<br>01 AV 9 DE JULHO<br>02<br>03<br>04<br>Razão Social<br>C.E.P.                                             | ereço<br>Endereço                                                | Observação:<br>utilizar endere                                                                                                    | O primeiro endereço corresponde ao local de co<br>eço de cobrança basta selecionar a segunda oco<br>Número                                         | obrança. Os demais são os locais de entreg<br>rrência da tabela deixando a primeira em b | ga. Para não<br>oranco. |
| Endereços de cobrança/entrega<br>Ender<br>01 AV 9 DE JULHO<br>02<br>03<br>04<br>Razão Social<br>C.E.P.<br>Complemento                              | Preço<br>Endereço<br>Bairro                                      | Observação: 0<br>utilizar endere                                                                                                    | O primeiro endereço corresponde ao local de co<br>ço de cobrança basta selecionar a segunda oco<br>Número<br>Cidade                                | obrança. Os demais são os locais de entreg<br>rrência da tabela deixando a primeira em b | ga. Para não<br>oranco. |
| Endereços de cobrança/entrega<br>Ender<br>01 AV 9 DE JULHO<br>02<br>03<br>04<br>04<br>Razão Social<br>C.E.P.<br>Complemento                        | ereço<br>Endereço<br>Bairro<br>Fax                               | Observação: 6<br>unitar endere                                                                                                    | O primeiro endereço corresponde ao local de co<br>ço de cobrança basta selecionar a segunda oco<br>Número<br>Cidade<br>Contato                     | obrança. Os demais são os locais de entreg<br>rrência da tabela deixando a primeira em b | ga. Para não<br>vranco. |
| Endereços de cobrança/entrega<br>Ender<br>01 AV 9 DE JULHO<br>02<br>03<br>04<br>CE.P.<br>Complemento<br>Fone<br>C.N.P.J.                           | ereço<br>Endereço<br>Bairro<br>Fax<br>Insc. Estadu               | Al Construction of the second second  | O primeiro endereço corresponde ao local de co<br>ço de cobrança basta selecionar a segunda oco<br>Número<br>Cidade<br>Contato<br>C.C.M.           | obrança. Os demais são os locais de entreg<br>rrência da tabela deixando a primeira em b | ga. Para não<br>vranco. |
| Endereços de cobrança/entrega<br>Ender<br>01 AV 9 DE JULHO<br>02<br>03<br>04<br>04<br>CE.P.<br>Complemento<br>Fone<br>C.N.P.J.<br>Código de barras | ereço<br>Endereço<br>Bairro<br>Fax<br>Insc. Estadu<br>Observação | All Contractions of the second second | O primeiro endereço corresponde ao local de co<br>ço de cobrança basta selecionar a segunda oco<br>Número<br>Cidade<br>Contato<br>C.C.M.<br>Região | obrança. Os demais são os locais de entreg<br>rrência da tabela deixando a primeira em b | ga. Para não<br>pranco. |

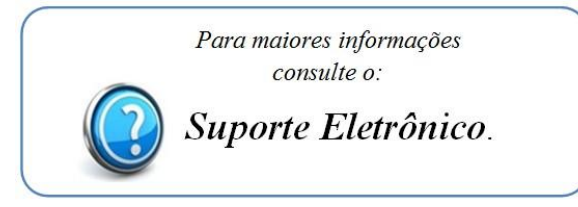